## Manual de Instalación y Uso de la Plataforma de Libros del Programa One 2 One

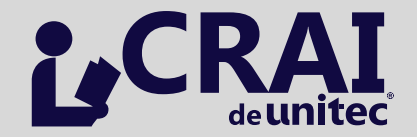

**United** 

Correo: **biblioteca@unitec.edu** http://**portal.unitec.edu** 

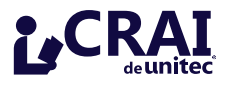

 Descargue el software gratuito Adobe Digital Editions ingresando a la siguiente página: <u>http://www.adobe.com/es/products/digital-editions.html</u>
 Oprima el botón "Download now".

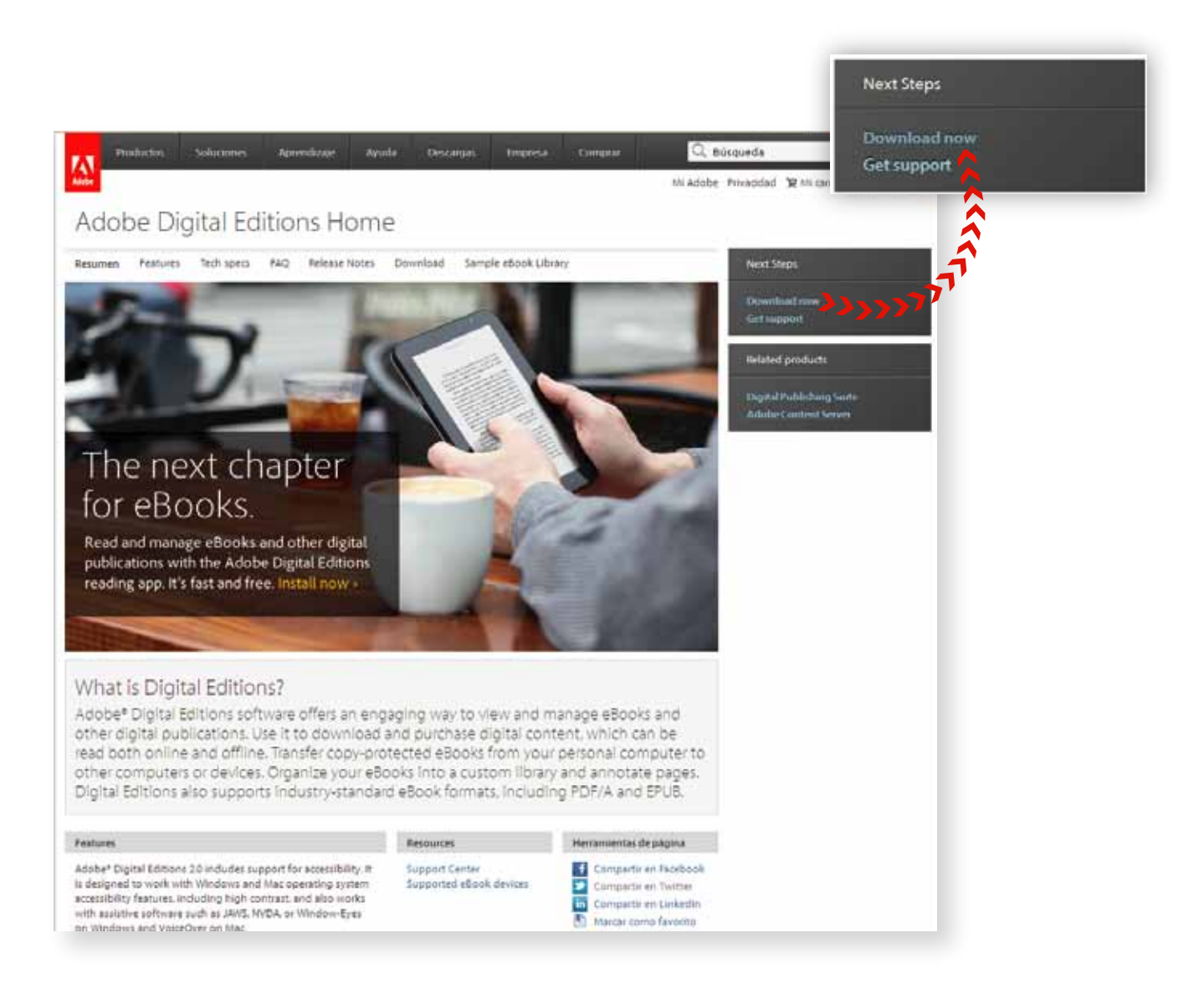

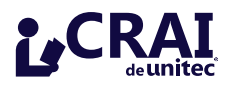

2 Oprima el botón "Download Windows".

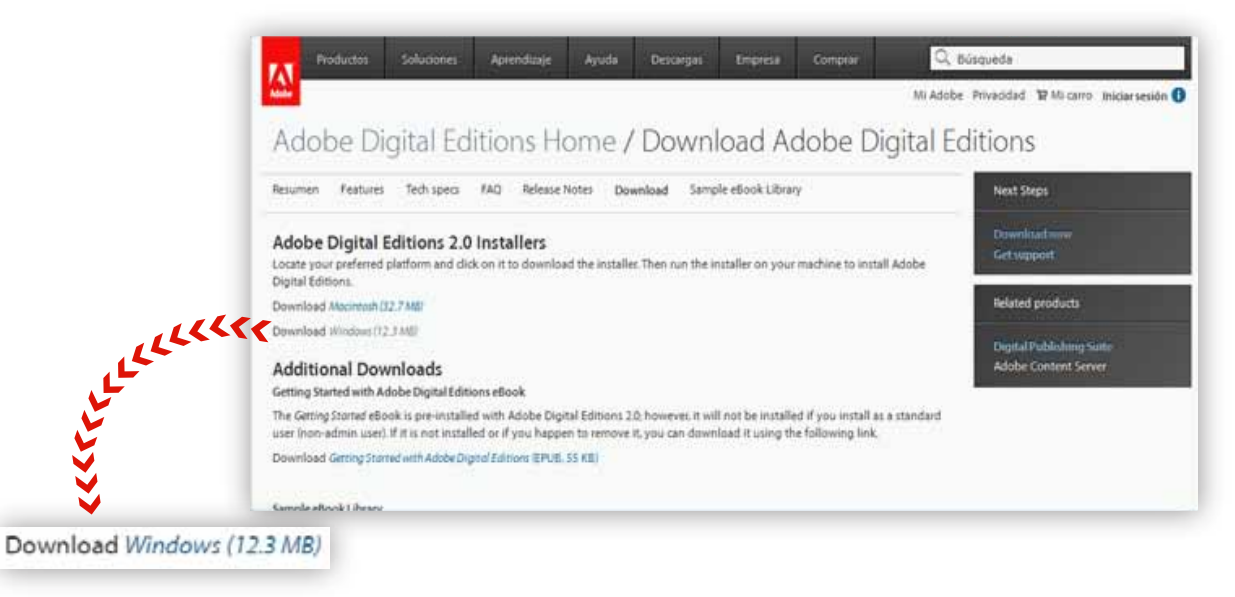

3 Se abre la siguiente ventana, oprima el botón "Guardar Archivo".

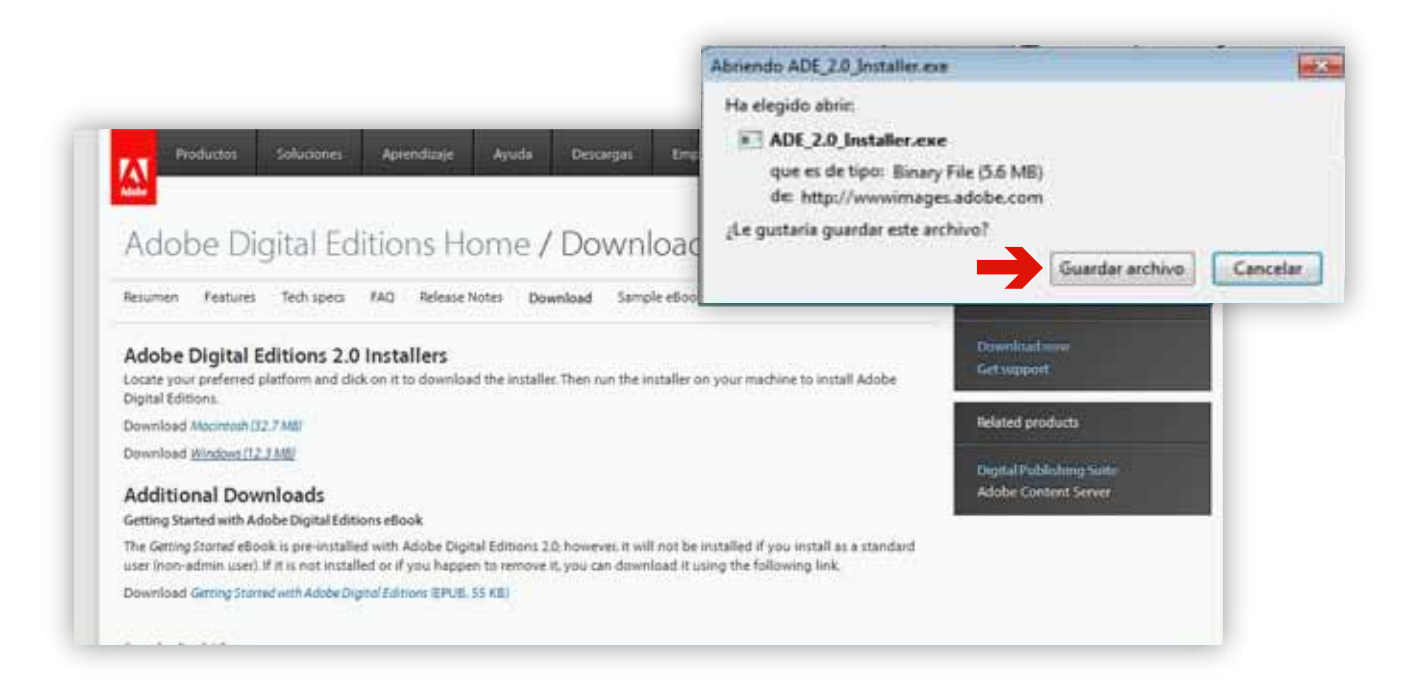

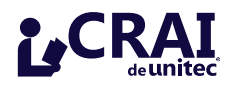

4 Una vez terminada la descarga oprima el botón "Ejecutar".

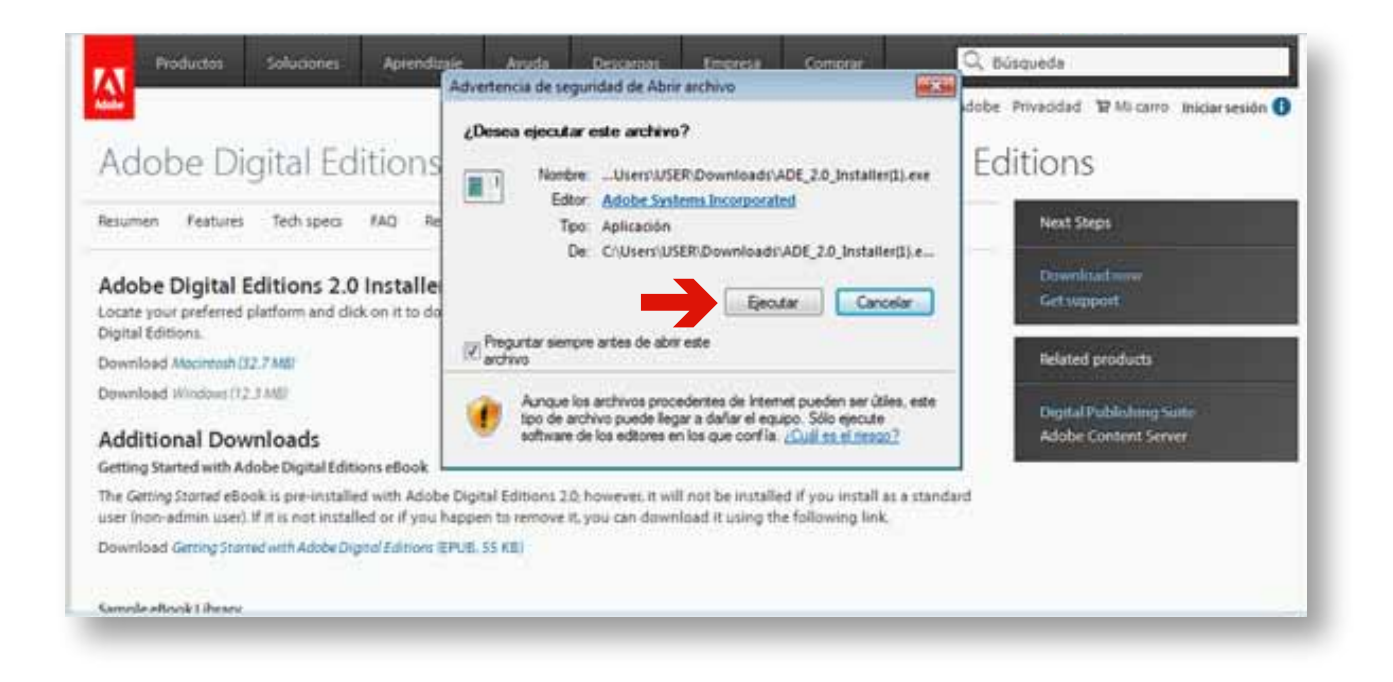

5 De la pantalla que aparece oprima " l accept the tems in the License Agreement", luego oprima el botón "Next".

| Froductos                                             | Solocones                                       | Aprend                       | traje An                                  | ada                              | Descingat                                         | Unpresi                                   | Comprar                             |                            | ⊶, Dusqueda                                                                                                    |
|-------------------------------------------------------|-------------------------------------------------|------------------------------|-------------------------------------------|----------------------------------|---------------------------------------------------|-------------------------------------------|-------------------------------------|----------------------------|----------------------------------------------------------------------------------------------------|
|                                                       |                                                 |                              | Adobe Dig                                 | pital Edit                       | ions 2.0 Setup                                    | License Agree                             | ment 🖂                              |                            | pbe Privacidad TP Mi carro Iniciar sesión 🚯                                                                                                    |
| dobe D                                                | igital Ed                                       | lition                       | Pleas<br>2.0. f<br>Click                  | e review<br>you acc<br>Next to c | the license agre<br>ept al terms of t<br>ontinue. | ement before in<br>he agreement, o        | taling Adobe D<br>ick the check b   | gtal Editions<br>ox below. | Editions                                                                                                    |
| sumen Featur                                          | s Tech specs                                    | PAQ                          | ADOBE S<br>ADOBE®<br>LICENSE<br>ADOBE D   | WARR<br>AGREE<br>IGITAL          | S INCORPO<br>ANTY STATI<br>MENT.<br>EDITIONS      | RATED<br>EMENT AND S                      | OFTWARE                             | â                          | Next Steps                                                                                                    |
| dobe Digital<br>cate your preferre<br>gital Editions. | Editions 2.0<br>d platform and die              | Install<br>dk on it to e     | NOTICE I<br>CAREFUL<br>WARRAN             | O USER<br>LY. THE                | PLEASE RE<br>S DOCUMEN<br>ORMATION                | AD THIS DOC<br>T INCLUDES<br>(PART I) AND | UMENT<br>A LICENSE                  |                            | Downlinat www<br>Get support                                                                                                    |
| ownload Macintash (32.7 M8)                           |                                                 |                              | AGREEMENT GOVERNING USE OF ADOBE SOFTWARE |                                  |                                                   | Related products                          |                                     |                            |                                                                                                    |
| winload Windows                                       | 12.3 MD                                         |                              | V laccept t                               | he terms                         | n the License A                                   | greement                                  |                                     |                            | The second second |
| dditional Do                                          | wnloads<br>Adobe Digital Edit                   | ions eBook                   | Cancel                                    |                                  |                                                   |                                           | ->                                  | Next >                     | Digital Publishing Suite<br>Adobe Content Server                                                                                                    |
| e Getting Storted e<br>er Inon-admin use              | Book is pre-installe<br>r). If it is not instal | ed with Ado<br>led or if you | be Digital Edit<br>I happen to re         | ions 2.0;<br>move it,            | however, it wi<br>you can dowr                    | ll not be install<br>iload it using ti    | rd if you instal<br>ie following li | l as a standars<br>sk.     | 1                                                                                                    |
| uninad Greine G                                       | onted with Arische Do                           | and Editions                 | TRUE SS KE                                |                                  |                                                   |                                           |                                     |                            |                                                                                                    |

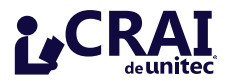

**6** Si desea puede instalar complementos relacionados con el programa, estos le ayudarán a utilizar de mejor manera este software (para seleccionar oprima los que le interezan instalar). Luego oprima el botón "Next".

| Adobe Digital Edition                                                                                        | Check the components you don't want to insta                        | you want to install and uncheck the components<br>all. Click Next to continue.         | Editions                                        |
|----------------------------------------------------------------------------------------------------|---------------------------------------------------------------------|----------------------------------------------------------------------------------------|-------------------------------------------------|
| esumen Features Tech specs FAQ                                                                               | Select desired options:                                             | Associate acam and apub file types                                                     | Next Steps                                      |
| Adobe Digital Editions 2.0 Install<br>ocate your preferred platform and click on it to a<br>Ngital Editions. |                                                                     | Desktop Shortout     Quick Launch Shortout                                             | Download www.<br>Get.vappost                    |
| kownload Macintash (32.7 MBr                                                                                 | Space required: 15.5MB                                              |                                                                                        | Related products                                |
| rewnload Windows (12.3 MB)<br>Additional Downloads<br>Setting Started with Adobe Digital Editions eBook      | Cancel                                                              | < Back Next >                                                                          | DigitalPublishing Suite<br>Adobe Content Server |
| he Getting Started eBook is pre-installed with Ado<br>ser (non-admin user). If it is not installed or if yor | be Digital Editions 2.0, however,<br>a happen to remove it, you car | er, it will not be installed if you install<br>a download it using the following link. | ndard                                           |
| ownload Getting Started with Adobe Digital Edition                                                           | EPUELSS KEI                                                         |                                                                                        |                                                 |

 Si desea puede cambiar el directorio de destino donde se instalará el programa, se hace a travéz de esta pantalla:

| Productos                                                     | Solutiones                                    | Aprendizaje                             | Ayuda                                                            | Descargat                                                                        | Empresa                                 | Comprar                                  |                                | 2 Búsqueda                                               |
|---------------------------------------------------------------|-----------------------------------------------|-----------------------------------------|------------------------------------------------------------------|----------------------------------------------------------------------------------|-----------------------------------------|------------------------------------------|--------------------------------|----------------------------------------------------------|
| Adobe Di                                                      | gital Ed                                      | ition                                   | be Digital E<br>Setup will in<br>in a different<br>start the ins | ditions 2.0 Setup<br>stall Adobe Digital<br>It folder, click Broy<br>Italiation. | Editoris 2.0 in thise and select an     | re following folder<br>other folder. Cli | r. To install<br>di Install to | obe Privacidad 19 Mil carro Iniciarsesión ()<br>Editions |
| Resumen Features                                              | Tech specs                                    | IAD Des                                 | tination Folde                                                   | r<br>VAdobe (Adobe D                                                             | gtal Edborn 2.0                         | Bro                                      | ose                            | Next Steps                                               |
| Adobe Digital I<br>Locate your preferred<br>Digital Editions. | Editions 2.0<br>platform and did              | Install<br>konit to e                   |                                                                  |                                                                                  | ĸ                                       |                                          |                                | Downlited www.<br>Get support                            |
| Download Macintash D<br>Download Windows (1)                  | 12.7 MBF<br>2.3 MBF                           | Space<br>Space                          | required: 15.<br>available: 17                                   | 948<br>3.268                                                                     |                                         |                                          |                                | Related products                                         |
| Additional Dov<br>Getting Started with A                      | vnloads<br>dobe Digital Edita                 | C                                       | incel                                                            |                                                                                  | <u> </u>                                | < Back                                   | Instal                         | Digital Publishing Suite<br>Adobe Content Server         |
| The Getting Started eBo<br>user (non-admin user)              | ook is pre-installe<br>. If it is not install | d with Adobe Digi<br>ed or if you happe | al Editions 2<br>n ta remove                                     | 0; however, it wi<br>it, you can dowr                                            | Il not be installe<br>iload it using th | rd if you install<br>e following lini    | ar bindard                     |                                                          |
| Sownload Genting Star                                         | ted with Adobe Dig                            | nal Editions (EPUE).                    | SS KUE)                                                          |                                                                                  |                                         |                                          |                                |                                                          |
| Comela all a del Deser                                        |                                               |                                         |                                                                  |                                                                                  |                                         |                                          |                                |                                                          |

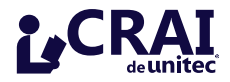

8 Oprima el botón "Install" y se iniciará la instalación. Finalizada la instalación oprima el botón "Close".

| Adobe Digital Editions<br>Resumen features Tech spece Ado<br>Adobe Digital Editions 2.0 Install<br>Locate your preferred platform and click on it to<br>Digital Editions.<br>Download Mindows (12.7 Md)<br>Download Mindows (12.7 Md)<br>Cancel Locate your preferred platform and click on it to<br>Digital Editions.<br>Download Mindows (12.7 Md)<br>Cancel Locate your preferred platform and click on it to<br>Digital Editions.<br>Download Mindows (12.7 Md)<br>Cancel Locate your preferred platform and click on it to<br>Digital Editions.<br>Download Mindows (12.7 Md)<br>Cancel Locate your preferred platform and click on it to<br>Digital Editions.<br>Download Mindows (12.7 Md)<br>Cancel Locate your preferred platform and click on it to<br>Digital Editions.<br>Download Mindows (12.7 Md)<br>Download Mindows (12.7 Md)<br>Download Editions eBook                                                                                                    | Productos Soluciones Aprend                                                                               | izaje Ayuda<br>Adobe Digital Ed             | Descargas<br>fitions 2.0 Setup        | Empresa                               | Comprar                                 |         | λ Búsqueda                    |
|----------------------------------------------------------------------------------------------------|----------------------------------------------------------------------------------------------------|---------------------------------------------|---------------------------------------|---------------------------------------|-----------------------------------------|---------|-------------------------------|
| Resumen       Features       Tech specs       FAQ         Adobe Digital Editions 2.0 Install<br>Locate your preferred platform and click on it to<br>Digital Editions.       Image: Calculation of the species of the species of the speci | dobe Digital Edition                                                                                      | Completed                                   |                                       |                                       |                                         |         | Editions                      |
| Adobe Digital Editions 2.0 Install<br>ocate your preferred platform and click on it to<br>Notified Editions.<br>Nownload Mocintush (12.7 Mill<br>Downloads (12.3 Mill<br>Additional Downloads<br>Setting Started with Adobe Digital Editions eBook<br>The Getting Started with Adobe Digital Editions 2.0; however, it will not be installed if you install of undard<br>set (non-admin user). If it is not installed or if you happen to remove it, you can download it using the following link.<br>Download Getting Started with Adobe Digital Editions 2.0; however, it will not be installed if you install of undard<br>set (non-admin user). If it is not installed or if you happen to remove it, you can download it using the following link.<br>Download Getting Started with Adobe Digital Editions EPUEL SS KE                                                                                                    | sumen Features Tech specia FAQ                                                                            | Show details                                |                                       |                                       |                                         |         | Next Steps                    |
| Download Macintash (12.7 MB) Download Windows (12.3 MB) Additional Downloads Setting Started with Adobe Digital Editions eBook The Getting Started with Adobe Digital Editions 2.0; however, it will not be installed if you install, it fundard iser (non-admin user). If it is not installed or if you happen to remove it, you can download it using the following link. Sownload Getting Started with Adobe Digital Editions (EPUEL SS KE)                                                                                                    | dobe Digital Editions 2.0 Install<br>state your preferred platform and dick on it to a<br>gital Editions. |                                             |                                       |                                       |                                         |         | Downlitectness<br>Get support |
| Dewnload Windows (12.3 MB) Additional Downloads Setting Started with Adobe Digital Editions eBook The Getting Started with Adobe Digital Editions 2.0: howeves, it will not be installed if you install a contact Server Adobe Context Server Server (non-admin user). If it is not installed or if you happen to remove it, you can download it using the following link. Download Getting Started with Adobe Digital Editions EPUEL SS KED                                                                                                    | swnloed Macintash (32.7 MB)                                                                               |                                             |                                       |                                       |                                         |         | Related products              |
| Additional Downloads  Eeting Started with Adobe Digital Editions eBook  The Getting Started with Adobe Digital Editions 2.0; however, it will not be installed if you install a Dondard  See (non-admin user). If it is not installed or if you happen to remove it, you can download it using the following link.  Download Getting Started with Adobe Digital Editions EPUEL SS KED                                                                                                    | awnload Windows (12.3 MB)                                                                                 |                                             |                                       |                                       |                                         |         | Party In Addition of the      |
| Getting Started with Adobe Digital Editions eBook<br>The Getting Storted eBook is pre-installed with Adobe Digital Editions 2.0: however, it will not be installed if you install of Dendard<br>iser (non-admin user). If it is not installed or if you happen to remove it, you can download it using the following link.<br>Download Getting Storted with Adobe Digital Editions (EPUELSS KE)                                                                                                    | dditional Downloads                                                                                       | Calcol                                      |                                       | _                                     | - field                                 | Jose    | Adabe Content Server          |
| The Getting Storred eBook is pre-installed with Adobe Digital Editions 2.0; however, it will not be installed if you install a sundard<br>iser (non-admin user). If it is not installed or if you happen to remove it, you can download it using the following link.                                                                                                    | etting Started with Adobe Digital Editions eBook                                                          |                                             |                                       |                                       |                                         |         |                               |
| Download Genting Started with Adobe Digited Editions (EPUEL 55 KE)                                                                                                    | e Getting Started eBook is pre-installed with Ado<br>er (non-admin user). If it is not installed or if yo | be Digital Editions 2<br>u happen to remove | 0 however, it wil<br>it, you can down | I not be installe<br>load it using th | d if you install i<br>e following link. | Lundard |                               |
|                                                                                                    | ownload Genting Started with Adobe Digital Edition                                                        | STEPLIEL SS KET                             |                                       |                                       |                                         | _       |                               |

9 En caso que tenga instalada una versión anterior de este software podrá "MIGRAR" todos los libros que tenga en la versión a la nueva.

| Productos Solucion                                                                                                    | Adobe' Digital Editions                                                                                                    |                                                                                                    |
|----------------------------------------------------------------------------------------------------|----------------------------------------------------------------------------------------------------|----------------------------------------------------------------------------------------------------|
| Adobe Digital I                                                                                                    | Books managed by an older version of Adobe Digital Editions are<br>detected. Would you like to migrate those books to Adobe Digital<br>Editions 2.0?          | 1 12 Mil carro Iniciarsesión 🕄                                                                                                    |
| lesumen Features Tech sp                                                                                                    | Choose MEGRATE DATA to migrate your books.<br>Choose SKIP to cancel migration. You will have to manually add those books to Adobe Digital Editions 2.0 later. | Steps                                                                                                    |
| Adobe Digital Editions<br>ocate your preferred platform an<br>highal Editions.                                                                                                    |                                                                                                    | in the transmission of the transmission of transmission of the transmission of transmission of |
| Jownload Mocintosh (32.7 MB)                                                                                                    |                                                                                                    | ed products                                                                                                    |
| tewnload Windows (12.3 MI)                                                                                                    |                                                                                                    |                                                                                                    |
| Additional Downloads<br>etting Started with Adobe Digital                                                                                                    |                                                                                                    | e Content Server                                                                                                    |
| he Getting Started eBook is pre-in<br>ser (non-admin user). If it is not i                                                                                                    |                                                                                                    |                                                                                                    |
| A PROPERTY AND A PROPERTY AND A PROPERTY | SKIP MIGRATE DATA                                                                                                    |                                                                                                    |

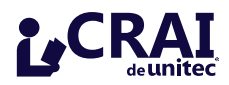

SE RECOMIENDA utilizar la opción "Autorizar equipo" haciendo uso de un ID de Adobe, esto le permitirá descargar los libros hasta en tres computadoras diferentes. Si no desea autorizar el equipo, seleccione la opción "No autorizar equipo" y oprima el botón "Activar" siga las instrucciones hasta finalizar la instalación, cierre el Adobe Digital Editions.

» Si ya cuenta con el ID de Adobe, simplemente ingréselo junto con su contraseña y oprima el botón "Activar" siga las instrucciones hasta finalizar la instalación, cierre el Adobe Digital Editions.

» Si no cuenta con el ID de Adobe, entre al siguiente link: <u>http://adobe.ly/13jFAUo</u> Oprima el botón "¿No tienes un ID de Adobe?".

| Ai cuenta de Adobe<br>tiliza tu ID de Adobe para descargar versiones de prueba gratuitas, comp<br>dministrar pedidos y acceder a servicios online como, por ejemplo, Adobe<br>loud™ y Acrobat.com. Además, conviértete en parte de la próspera comu<br>e Adobe.<br><b>niciar sesión</b> | erar productos,<br>eª Creative<br>nidad online |
|----------------------------------------------------------------------------------------------------|------------------------------------------------|
| NI CUENTA de Adobe<br>tiliza tu ID de Adobe para descargar versiones de prueba gratuitas, comp<br>dministrar pedidos y acceder a servicios online como, por ejemplo, Adobe<br>loud™ y Acrobat.com. Además, conviértete en parte de la próspera comu<br>e Adobe.<br><b>Niciar sesión</b> | rar productos,<br>e* Creative<br>nidad online  |
| tiliza tu ID de Adobe para descargar versiones de prueba gratuitas, comp<br>dministrar pedidos y acceder a servicios online como, por ejemplo, Adobe<br>loud™ y Acrobat.com. Además, conviértete en parte de la próspera comu<br>e Adobe.<br><b>\iciar sesión</b>                       | ar productos,<br>aª Creative<br>nidad online   |
| niciar sesión                                                                                                    |                                                |
|                                                                                                    |                                                |
| de Adobe                                                                                                    |                                                |
| Dirección de correo electrónico                                                                                                    |                                                |
| ontraseña                                                                                                    |                                                |
| Contraseña                                                                                                    |                                                |
| Recordármela                                                                                                    |                                                |
| Iniciar sesión                                                                                                    |                                                |
| lo tienes un ID de Adobe?                                                                                                    |                                                |
| ïenes problemas para iniciar sesión?                                                                                                    |                                                |

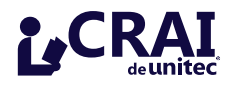

10 \_ Aparecerá una página como la siguiente, llene los campos obligatorios y oprima el botón "Crear".

| Mi cuenta de Adobe<br>utiles in 10 de Adobe para descargar versie<br>administrar profide y aciester o servicios a<br>de Adobe             | nan da penalta gratuitas, comprae productor<br>inne come, por spinybo, Adobet "Creature<br>em parte de la prospina comunidad ordine |           |
|----------------------------------------------------------------------------------------------------|----------------------------------------------------------------------------------------------------|-----------|
| Crear un ID de Adobe                                                                                                    |                                                                                                    |           |
| Tataspan Gida Milder                                                                                                    |                                                                                                    |           |
| (Dele Actubie (correct electrolesics)                                                                                                    | Northre                                                                                                    |           |
| Ming Jurish com                                                                                                    |                                                                                                    |           |
| Costrainte                                                                                                    | Apallaks                                                                                                    |           |
| Vanita a sur the le contrancta                                                                                                    | Page Targates                                                                                                    |           |
|                                                                                                    | Henduras                                                                                                    | *         |
| Apartamente informado sobre Adobe, sue p<br>attuitas ineas, ba eventos, las encientes y l<br>acuando con la Política de privarillador fue | ochadory pas servicios, tudiados las lasteneros tos,<br>acolerias. Actoine y sus agentes attifizavan sur chicos<br>un Adelin.       | lan<br>da |
| Cine                                                                                                    |                                                                                                    |           |
|                                                                                                    |                                                                                                    |           |

Ingrese el ID de Adobe y la contraseña que acaba de crear y oprima el botón "Activar". Oprima el botón "Finalizado", con esto Adobe Digital Editions ha quedado instalado y listo para usarse sin tener que realizar pasos posteriores. Cierre el Adobe Digital Editions.

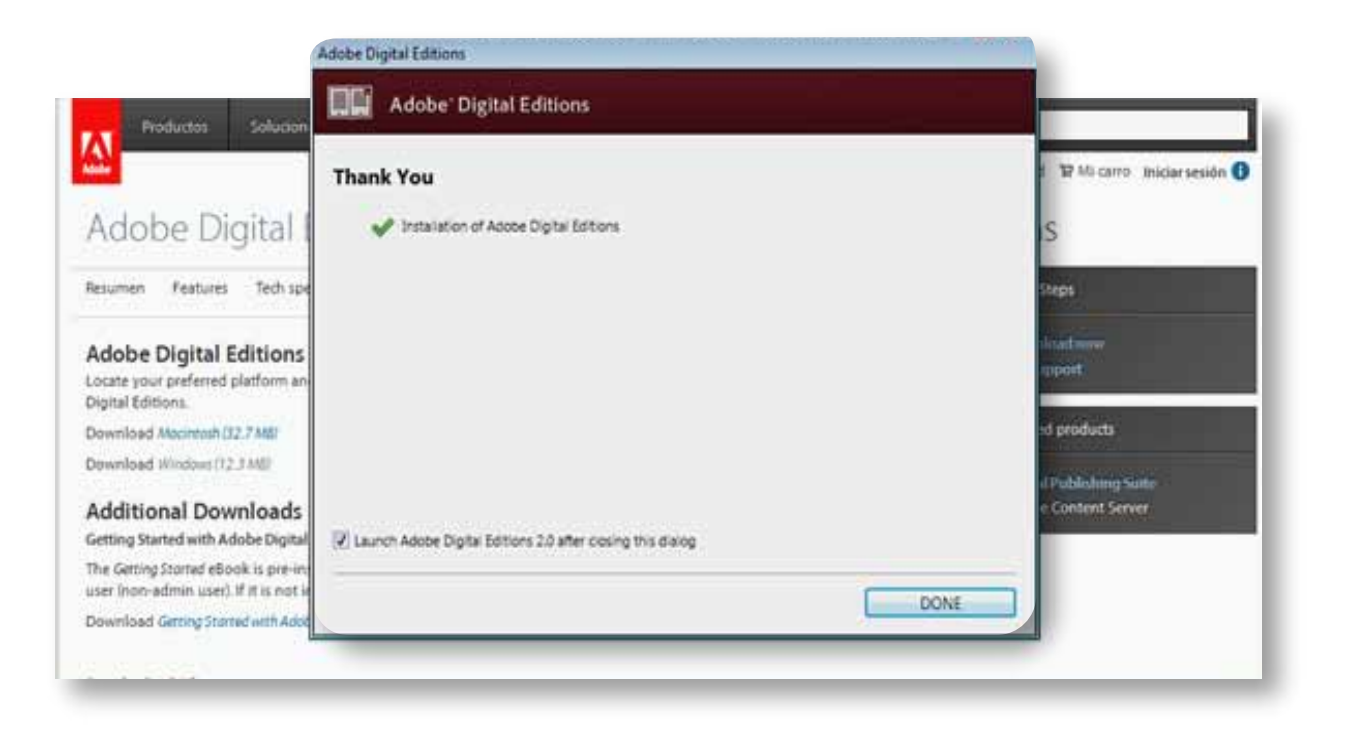

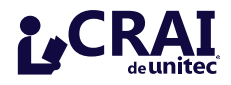

13 Luego ingrese al Portal de UNITEC en la siguiente página: <u>https://portal.unitec.edu/</u> Y oprima el botón/icono del CRAI

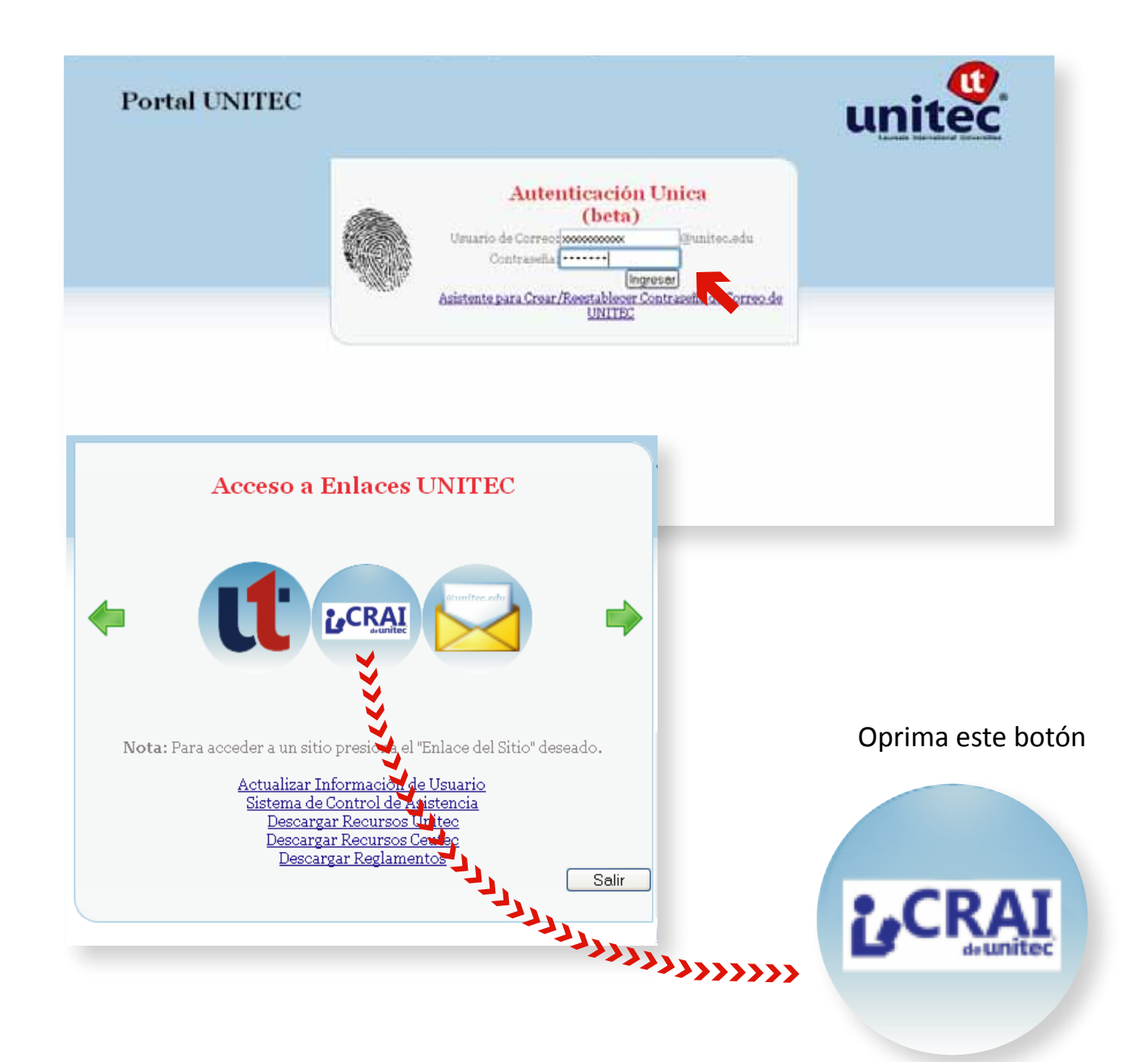

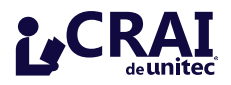

## **14** Aparecerá una página como la siguiente:

Pulse el botón de "Haz clic aquí para acceder a la descarga de libros"

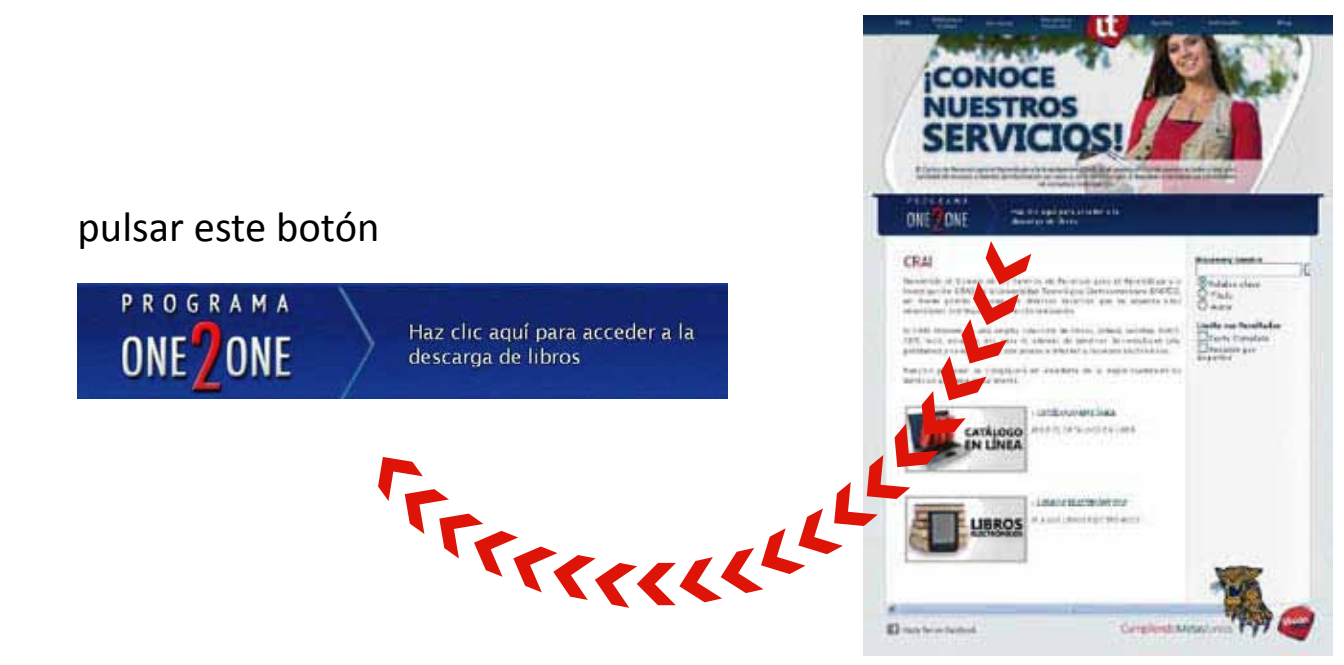

15 Aparecerá una página como la siguiente: Ingrese con los mismos datos que utiliza para el Portal de UNITEC

| INTERNATIONAL BI | envenido a la      | Biblioteca Digital                                                                                                    | unite |
|------------------|--------------------|----------------------------------------------------------------------------------------------------|-------|
|                  |                    |                                                                                                    |       |
|                  | LOC                | SIN                                                                                                    |       |
|                  | Usuario: fritzsche | Bienvenido                                                                                                    |       |
| Con              | traseña:           | Per favor une su uscato y contraseña<br>para ingelas: Ertas son idénticas a las<br>que actualmente una en la Infranel<br>de su Universidad. United |       |
|                  | -                  |                                                                                                    |       |

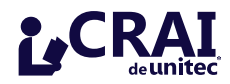

f 16 \_ Realice una búsqueda, en este caso buscaremos un libro de Administración de Empresas:

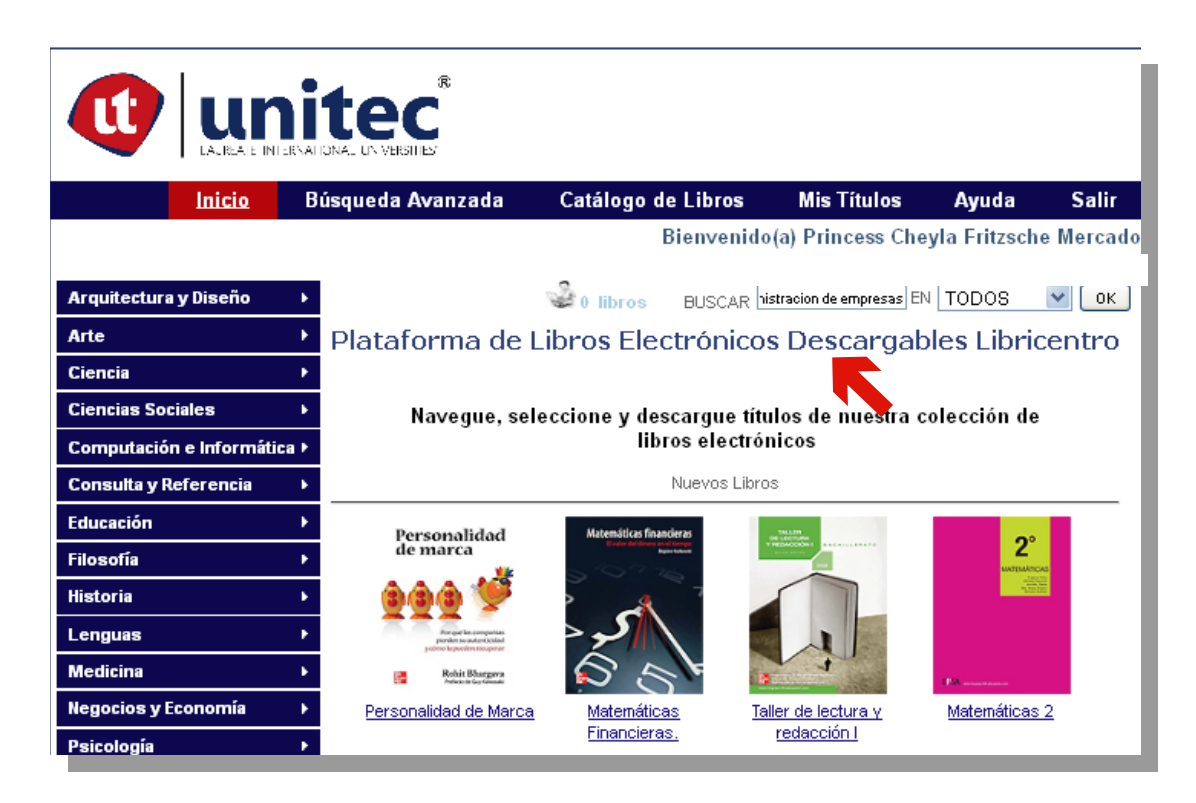

 1 Z - Aparece una lista de libros de Administración de Empresas, pulsamos sobre el TITULO o la PORTADA del libro que deseamos descargar.

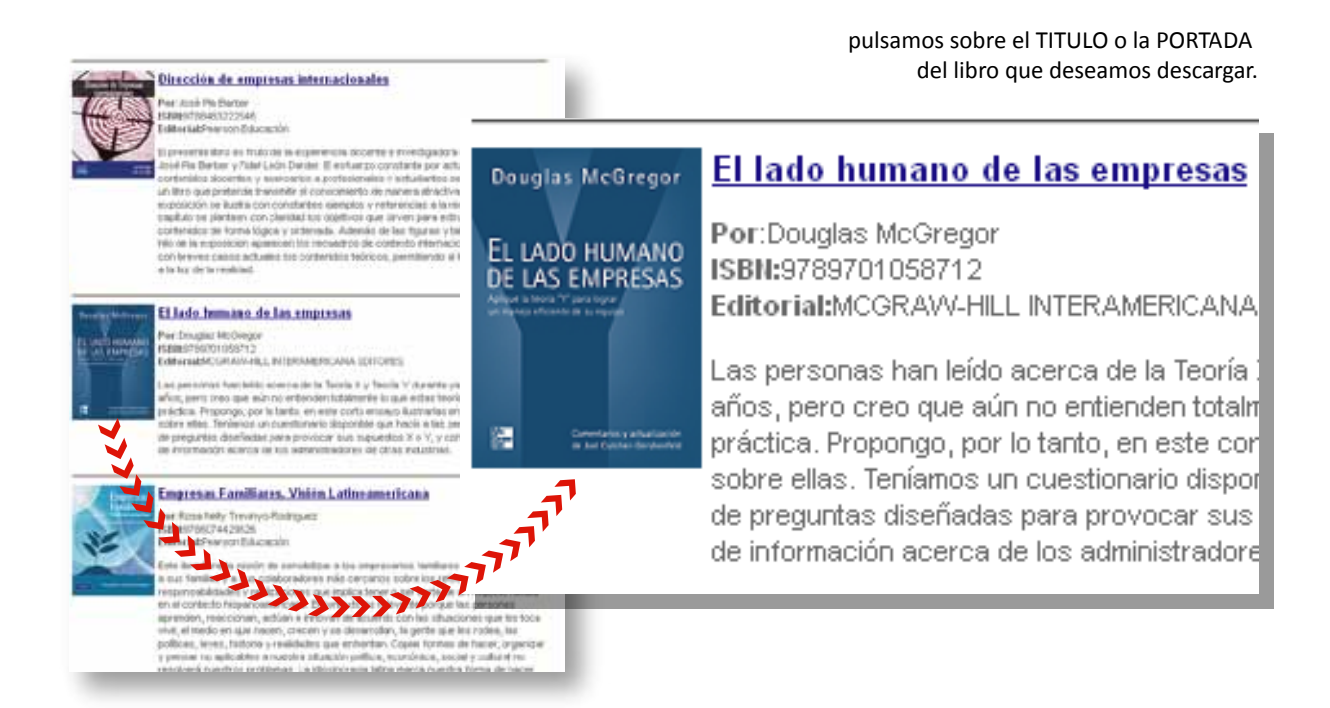

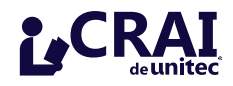

Se muestra una página con mas información sobre el libro, efectuar un "Préstamo Rápido", te permite descargar el libro y tenerlo en tu ordenador por 70 días.

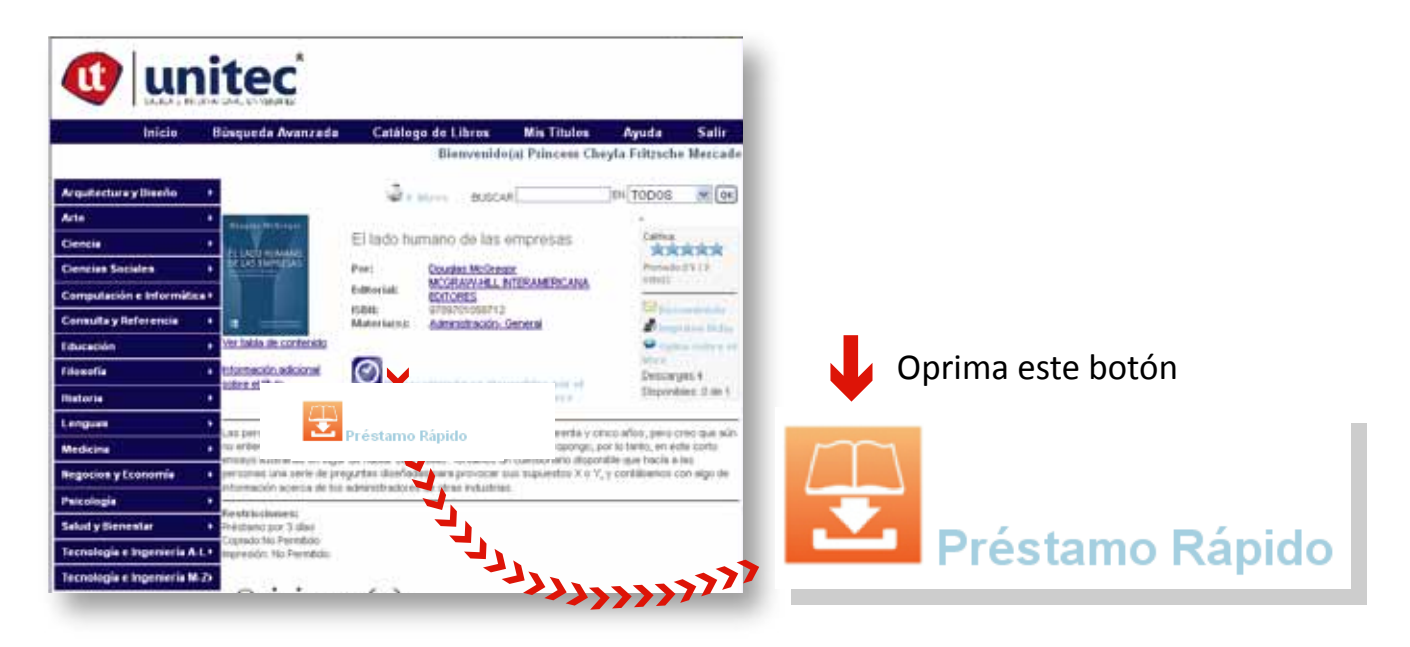

**19** Aparece la ventada "Descarga de Archivo", oprima el botón "Abrir" y se abre el Adobe Digital Editions con lo cual automáticamente a descargar el libro:

| Descarg                                                | Descarga de archivos 🛛 🛛                                                                                                    |  |  |  |  |  |  |
|--------------------------------------------------------|----------------------------------------------------------------------------------------------------|--|--|--|--|--|--|
| ¿Dese                                                  | a abrir o guardar este archivo?                                                                                                    |  |  |  |  |  |  |
|                                                        | Nombre: URLLink.acsm<br>Tipo: Adobe Content Server Message, 1.15 KB<br>De: ec2-75-101-146-52.compute-1.amazonaws.com<br>Abrir Guardar Cancelar                                                               |  |  |  |  |  |  |
| Preguntar siempre antes de abrir este tipo de archivos |                                                                                                    |  |  |  |  |  |  |
| 2                                                      | Aunque los archivos procedentes de Internet pueden ser útiles,<br>algunos archivos pueden llegar a dañar el equipo. Si no confía en<br>el origen, no abra ni guarde este archivo. <u>¿Cuál es el riesgo?</u> |  |  |  |  |  |  |

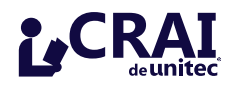

## >>> 20 \_ ¡Una vez descargado el libro está listo para ser usado!

| Adobe Digital Editions                                 |                                                                                                    | 0 9 23            |
|--------------------------------------------------------|----------------------------------------------------------------------------------------------------|-------------------|
| File Library Help                                      |                                                                                                    |                   |
| Last Read<br>El lado humano de las<br>Douglas Mopregor | Bookshelves - All Items (2)  Blado humano de las empresas  Getting Starter                                 | Sort by Title • 1 |
| Read                                                   | ELLOD NUMARD<br>BLACE NUMERS<br>BLACE NUMERS<br>List Page Rest: 1 of Altz<br>Added On: 10/20/2012 12:09 PM | ns Incorporated   |
| All Items                                              |                                                                                                    |                   |
| Not Read                                               |                                                                                                    |                   |
| Borrowed                                               |                                                                                                    |                   |
| Purchased                                              |                                                                                                    |                   |
| Recently Read                                          |                                                                                                    |                   |
| Recently Added                                         |                                                                                                    |                   |
|                                                        |                                                                                                    |                   |
| -                                                      |                                                                                                    |                   |

Para ayuda en el uso del software ingrese a: <u>http://www.adobe.com/es/products/digitaleditions/help</u>

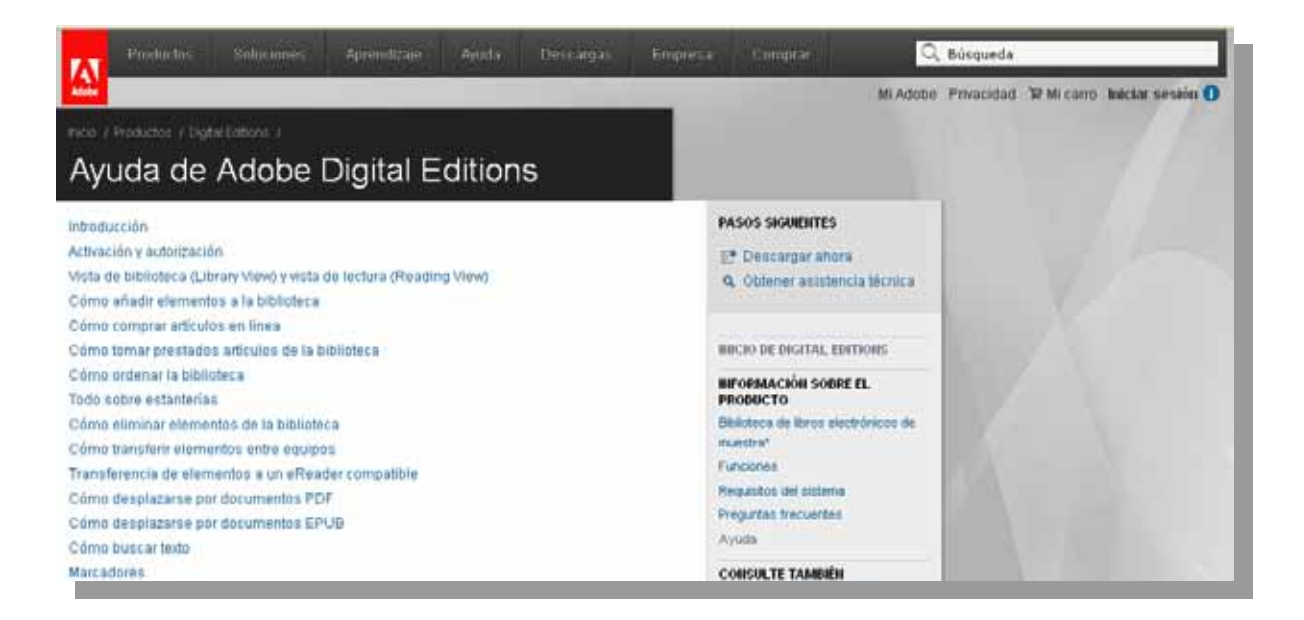

Para más informacion escríbenos a la siguiente dirección: biblioteca@unitec.edu